手続き期間 2025年6月13日(金) ~ 2025年6月20日(金)17:00

# 上記期限までに入学手続きを完了しなかった場合は入学を辞退したものと扱い、いかなる場合であっても入学できません。

#### 入学手続システムの利用の流れ

入学手続期間になりましたらシステムにログインできるようになります。 ①「指定された期間に行う手続」と②「入学日前日までに行う手続」に十分注意の上、手続をしてください。

| 事前準備                  | <ul><li>○入力に必要な情報等の準備</li></ul>  | 入力をスムーズに行うため、あらかじめ次の情報をお手元に用意して<br>くだい。<br>・受験票(受験番号が分かる書類)<br>・入学手続案内(この書類)<br>・本人・家族・緊急連絡先にする方の住所、電話番号、メールアドレス等<br>の情報<br>・クレジットカード情報(クレジットカードで入学金を納入する方のみ) |
|-----------------------|----------------------------------|----------------------------------------------------------------------------------------------------|
| ①指定された<br>期間に行う手<br>続 | 〇ログイン                            | ・ログイン<br>・パスワード設定                                                                                                    |
|                       | ○学生情報の登録                         | ・本人情報の登録<br>・家族の連絡先の登録<br>・緊急の連絡先の登録<br>・障がい・病気等による修学上の困りごとの確認                                                                                                |
|                       | ○入学料の支払い                         | ・入学料の支払い方法選択又は入学料免除・徴収猶予の事前申請<br>・決済処理                                                                                                    |
|                       | ○顔写真の登録                          | ・顔写真アップロード<br>・トリミング<br>・登録                                                                                                    |
|                       | 〇手続確定                            | ・確定                                                                                                    |
| ②入学日前日<br>までに行う手<br>続 | ○ダウンロード                          | ・マイハンダイアプリ                                                                                                    |
|                       | 〇学生教育研究災<br>害障害保険(学研<br>災)等の加入手続 | ・学生教育研究災害傷害保険(学研災)等の加入手続                                                                                                    |

## 以下のウェブサイトに接続し、ログインを行ってください。

https://exam.osaka-u.ac.jp/osaka-u/enrollment/login

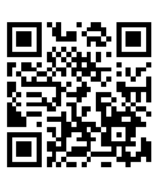

#### ○ログイン画面

次のとおり入力又は選択して、「初めてログインされる方」の次へボタンを押してください。

| 入学年度    | 2025       |
|---------|------------|
| 区分      | 大学院        |
| 所属      | 医学系研究科(医)  |
| 受験番号    | (あなたの受験番号) |
| 生年月日    | (あなたの生年月日) |
| 受入区分コード | 2551       |

入学手続ログイン

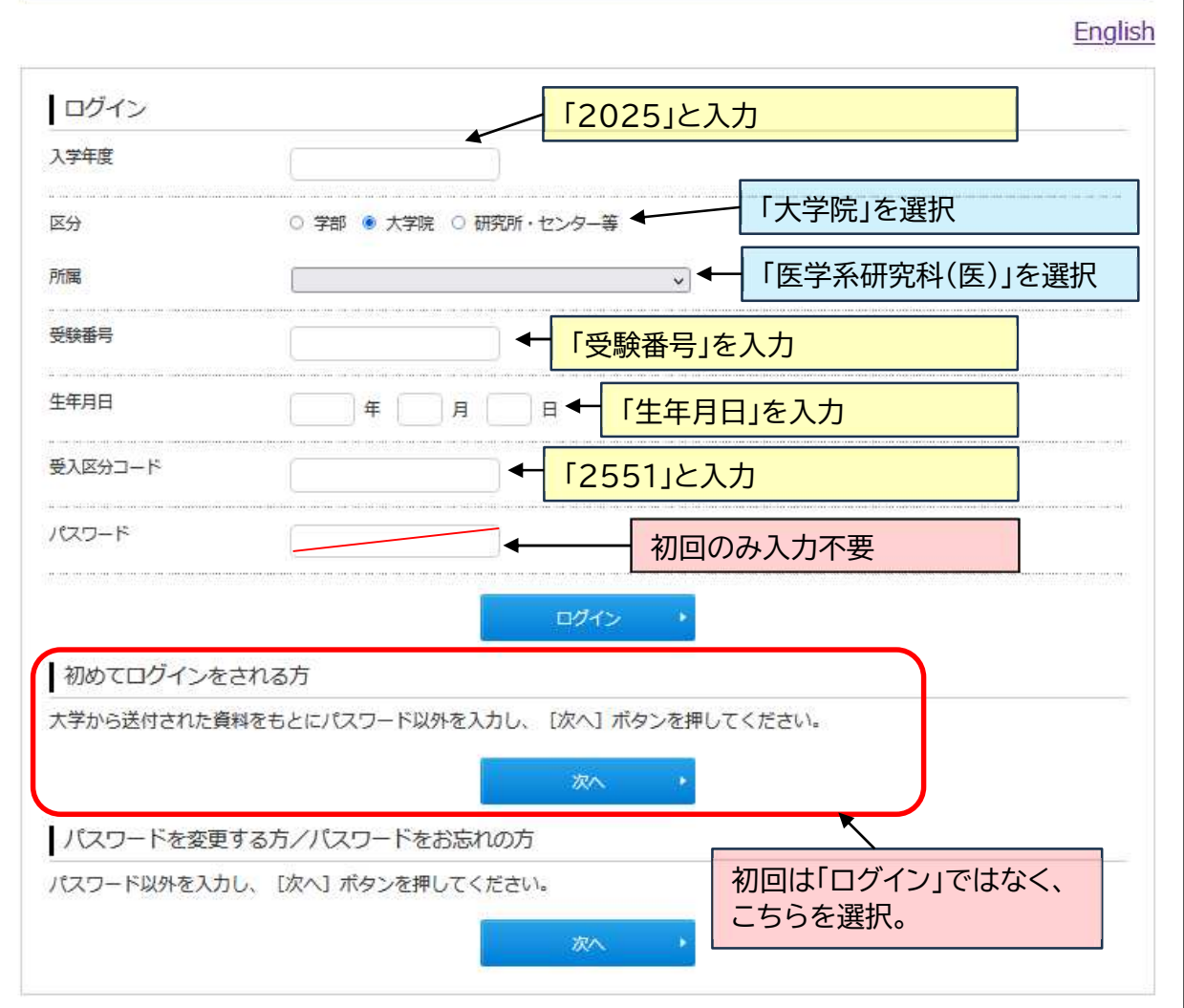

※2回目以降は、上記に加え、設定したパスワードを入力し、 ログイン を押してログインしてください。

### 以降は画面の指示に従って手続を行ってください。

【注意】

項目毎に登録時間の制限(30分)があります。登録時間内に入力が完了しなかった場合、 入力したデータがシステムに登録できませんので、あらかじめ登録に必要な情報(住所、電 話番号、メールアドレス等)を手元に用意した上で、入力を行ってください。

# 入学手続システムの入力について(補足)

| ●学籍情報入力(全員)                   |                                                                                                    |
|-------------------------------|----------------------------------------------------------------------------------------------------|
| 学生本人の情報                       | <ul> <li>・外国籍以外の方の英字氏名は、姓、名の順で入力し、姓と名の間にスペースを入力してください。</li> <li>*姓は全て大文字に、名は最初の文字が大文字に、それ以降の文字は小文字に自動的に変換されて登録されます。</li> <li>外国籍の方の英字氏名は、パスポート表記のとおり登録してください。</li> <li>・手続時点で入学後の住所が決まっていない場合は、現在の住所を登録し、入学後に大阪大学学務情報システム(KOAN)により現住所を変更してください。</li> <li>・現住所は、実際に居住している場所の情報で登録してください。</li> <li>・メールの受信確認は、必ず実施し、メールが届いていることを確認してください。、メールが届かなった場合、メールアドレスに誤りがないか、ドメイン指定など受信制限をしていないか確認してください。</li> </ul> |
| 家族の連絡先<br>                    | ・原則として父母(配偶者がいる場合は配偶者)を登録してください。<br>父母(又は配偶者)の登録が難しい場合は、他の親族等を登録してください。                                                                                                    |
| 緊急の連絡先                        | <ul> <li>・家族の連絡先で登録した方と異なる方の連絡先を登録してください。やむを<br/>得ず、家族の連絡先で登録した方と同じ方を登録する場合は、家族の連絡先<br/>で登録した連絡先以外で連絡が取れる連絡先を登録してください。</li> <li>※緊急時の連絡先なりますので、必ず連絡が取れる方を登録してください。</li> <li>※日本に居住する外国人留学生は、日本国内で連絡の取れる方の連絡先を登<br/>録してください。</li> </ul>                                                                                                    |
| 障がい・病気等による<br>修学上の困りごとの<br>相談 | ・障がいや病気等による修学上の困りごとの相談がある場合は、「相談を希望<br>する」を選択し、次のウェブサイトで相談の申込みをしてください。<br>大阪大学キャンパスライフ健康支援・相談センター<br>アクセシビリティ支援室<br>相談・支援の申込みについて<br>https://acs.hacc.osaka-u.ac.jp/soudan/<br>※この入学手続システム上で「相談を希望する」を選択しなかった場合でも、上<br>記 website からの相談申込みは随時受付けています。                                                                                                    |
| ●入学料の納入                       | <u>.</u>                                                                                                    |
| 入学料の支払い                       | 入学料は <u>28,200円</u> です。<br>・ <u>支払期限までに入学料の支払いを完了してください。</u><br>・入学料のほかに <u>支払手数料が必要</u> です。<br>・決済代行サービス(株式会社ペイジェント)による納入です。                                                                                                    |

指定された期間内の手続について

「ここまでの手続を確定する」に記載されている確定期限日までに、 確定 ボタンを押し、手続を確定して ください。

確定後は、情報の変更、修正はできませんので、注意してください。

入学日前日までに行う入学手続について

原則として入学日前日までに完了してください。 \*この手続は入学には影響しません。

| 各種書類及びマ<br>イハンダイアプリ<br>のダウンロード      | ・マイハンダイアプリをダウンロードしてください。                                                                                                    |
|-------------------------------------|----------------------------------------------------------------------------------------------------|
| 学生教育研究災<br>害傷害保険(学<br>研災)等の加入<br>手続 | <ul> <li>・入学する学部・研究科・センター等で指定されている保険を確認の上、加入手続を行ってください。入学日前日までに加入が難しい場合は、「保険の加入手続は行いません。<br/>必要に応じて入学後に保険の加入手続を行います。」を選択し、入学後に加入手続を行ってください。</li> <li>※学研災等の加入には、大阪大学生活協同組合の「ECサイト」の登録が必要となります。</li> <li>※大阪大学生活協同組合に加入しなくても学研災等の加入手続は可能です。</li> <li>なお、大阪大学生協に加入される方は、「生協加入WEB」で生協加入手続をした後に、「大学生協アプリ(公式)」から「ECサイト」の登録をするとスムーズに登録できます。</li> <li>(参考)</li> <li>大阪大学生活協同組合 EC サイト登録の流れ</li> </ul> |